## BAŞVURU YÖNETİMİ EVRAK DEĞERLENDİRME

1. İlgili anabilim dalı rolünüzü seçerek menüde başvuru yönetimi (bölümler) başlığına tıklanır.

| 🗸 📎 Trabzon Üniversitesi 🛛 🗙                                 | + |                           |     |
|--------------------------------------------------------------|---|---------------------------|-----|
| $\leftrightarrow$ $\rightarrow$ C $\sim$ ubys.trabzon.edu.tr |   |                           |     |
| ≡                                                            |   |                           |     |
| başvuru                                                      | Q |                           | ወ   |
| ÖĞRENCİ BİLGİ SİSTEMİ                                        | < | AHMET TÜRE                |     |
| - Başvuru / Kayıt İşlemleri                                  | < | Resim Anabilim Dalı       | ~ * |
| - Başvuru Yönetimi (bölümler)                                |   | Kining                    |     |
| - Föltim Programi Basvuru                                    | Ť | Kişisel                   |     |
| EBrann LoBrann Selvara                                       |   | Mesajlar                  | 0   |
|                                                              |   | Anketler                  | 0   |
|                                                              |   | 💄 Hsp.Ayar                |     |
|                                                              |   | Kullanıcı Portal Ayarları |     |
|                                                              |   |                           |     |
|                                                              |   | Hızlı Linkler             |     |
|                                                              |   | C Telefon Rehberi         |     |
|                                                              |   | ÜBYS Destek               |     |
|                                                              |   | Kurumsal Değerlendirme    |     |
|                                                              |   |                           |     |
|                                                              |   | Bilgilendirmeler          |     |

2. Açılan ekranda sol menüde "Başvuran Adaylar" sekmesi tıklanır.

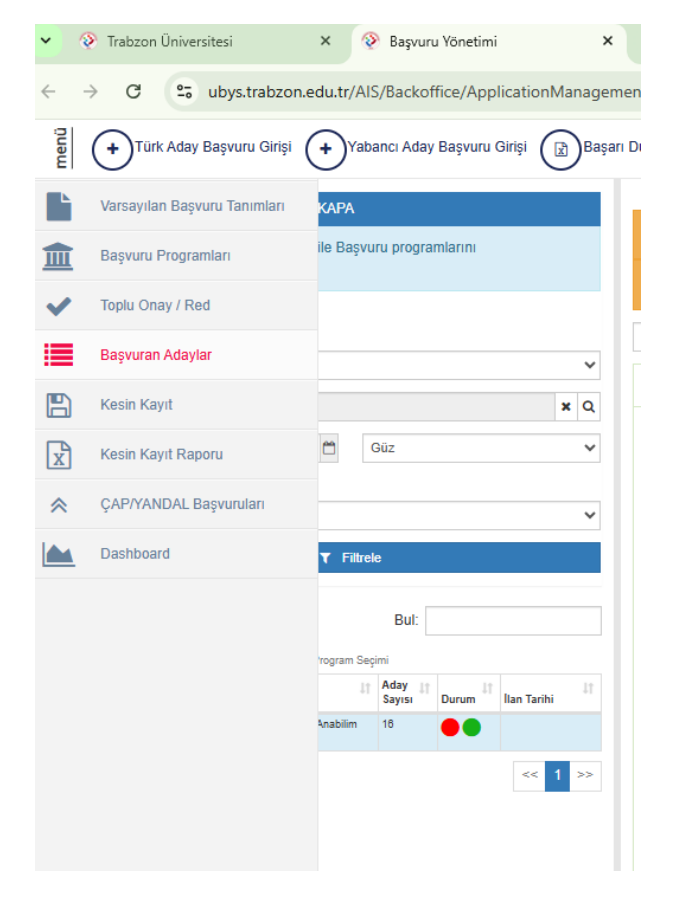

3. İlgili "Başvuru Tipi", "Yıl", "Dönem", "Grup" seçilerek "Filtrele" butonuna tıklanır. Listelenen programa tıklanır, sağ tarafta aday öğrenciler listelenir. İlgili aday öğrencinin evrak kontrolü için Görüntüleme/Onaylama butonuna tıklanır.

| ~ ·    | C 😂 ubys.trabzon.edu.tr/AIS/Backoffice/ApplicationManagem                                                        | ent/index                                                                                                    | \$                              | 0                |
|--------|----------------------------------------------------------------------------------------------------|----------------------------------------------------------------------------------------------------|---------------------------------|------------------|
| menü   | Türk Aday Başvuru Girişi 🔶 Yabancı Aday Başvuru Girişi 👔 Başarı                                                  | Durumtarm Ercelden Çek 🛞 Genel Hesaplama Uygula 🛞 Ercel ile Aday Kaydet                                                                                                    | 0 🛱 Q                           | . 📖 🖻            |
|        | Fitzelerne Segenekterte AÇ / KAPA Açağıdaki fitzelerne seçenekteri ile Başıyuru programlarını Listeleyebirsiniz. | BPDS     Bottels     Etch     Etch                                                                                                    |                                 |                  |
| ~      | Başvuru Tipi                                                                                                    | Onar Durumu Seciniz                                                                                                    |                                 |                  |
|        | Enstitu                                                                                                    | Designed Adults care as the short of the Burgets Burgets Burgets as (BER) is the Burget Act Tab but is and burgets by any design for the short of the short burgets and the short of the short burgets and the short burgets and the short burgets and the  |                                 |                  |
| B      | Birtm Yada Program Sepiniz 🗶 🔍                                                                                   | Başvur alı Avaşıalı (xzə - vicz Usansısılı Egim Enstrusu - Kesim Avacım Ualı / Kesim (xz) (TEZU)) **** (başvuru Unay Tanı Araginas omaogimzi çin oray duvinu üzenlemesi yapısmazı)                                                                                                    |                                 |                  |
| x      | 2025-2026 🗂 Güz 🗸                                                                                                | Sayfada 10 V kayıt göster                                                                                                    | Ara:                            |                  |
| \$     | Grup No                                                                                                    | Yedek Kimilik Passport Onay Onay Başarı Başırırulan Başarı                                                                                                    | Başvuru                         | ilan             |
| 1.     | 1 v                                                                                                    | Aday No No Ad Soyad Uyruk Durumu Tarihi Puani Kota Durumu Sirasi Işlemler<br>10******56 Akay Miraç BÖLÜKBAŞI TÜRIÜYE Alan içi Aday [Gordinkerer / Operating] Durehere (CTO                                                                                                    | Tarihi<br>Kavdi 14.07.2025      | Tarihi           |
|        | ₹ Filtrele                                                                                                    | Dokkimaniar 🛔 Status Logian 🗎 Aday Bazh M                                                                                                    | 23:35                           |                  |
|        | Hepsi 👻 Bul:                                                                                                    | 10******88 10******88 Aymur ŞAHİN TÜRKÜYE Alan Dışı Aday I Görümlurme / Oraylama I Düzenleme @Lo<br>Dürümlurme / Düzenleme / Lo                                                                                                    | Kaydı 14.07.2025<br>(sa) 13:12  | ¶⊄ilan E         |
|        | Program Segimi                                                                                                   | 53*****70 53*****70 Elif TÜRE TÜRKİYE Alan içi Aday i Gorüntüleme / Onsylama i Düzerleme @Lo                                                                                                    | Kaydi 11.07.2025                | ¶¢ilan E         |
|        | 11 Aday 11 Saysi Durum 11 Ian Tarihi                                                                             | 66******56 66******56 Filiz ŞAhin TÜRKİYE Alan içi Aday i Okarindikene / Okaylama i Discelene @Lo                                                                                                    | Kaydi 12.07.2025                | <b>v</b> ≎ilan E |
|        | Id Usansushi Egitim Enstitusu - Resim Anabilim 10<br>Dali / Resim (YL) (TEZL)                                    | Diktumantar 🕹 Status Logiton 🚡 Aday Bach M                                                                                                    | (saj 16:04                      |                  |
|        | 1 Kayıtlar 1 - 1 Arası Kayıtlar << 1 >>                                                                          | 5/mmm /0 5/mmm /0 Hader Luana BiLloin TURKIYE Alah Qi Aday I Gorûntilene / Davjama I Dizenene @Lo<br>Dizkimaniar I Statu Login Dizenene                                                                                                    | (Kayd) 10.07.2025<br>(sa) 13:19 | ¶⊄ilan E         |
|        |                                                                                                    | 69*****08 69*****08 Hamza GEDİKLİ TÜRVİYE Alan içi Aday İ Gürüntlere / Oruşfuma I Dicentene @Lo<br>Distoreater I Status Logim Brateger                                                                                                    | Kaydi 11.07.2025<br>Isaj 14:35  | ¶⊄ilan E         |
|        |                                                                                                    | 45******64 45******64 Melek YEREBAKAN TÜRKIYE Alah içi Aday i Dixindamer / Oxytanu i Dixanlamer i Alah içi Aday<br>Sümeyye Dixinmatir i Status Logim Medy Buch                                                                                                    | Kaydi 11.07.2025<br>I3.22       | ¶≎ilan E         |
|        |                                                                                                    | 36*****70 35*****70 Melisa DURMAZ TÜRKIYE Alan içi Aday I Ostolatileme / Ostolatileme / Ostolati | Kaydi 15.07.2025<br>13:46       | ¶¢ilan E         |
|        |                                                                                                    | 29******06 29******06 Merve YASAN TÜRKİYE Alan içi Aday Ed Marker Otaylanısı İ Dürkmeni İ Status Lugları Aday Bad M                                                                                                    | Kaydi 14.07.2025<br>17:23       | ¶≎İlan E         |
|        |                                                                                                    | 59*****34 59*****34 Mitraç BABAYİĞİT TÜRDİYE Alan Dışı Aday i Goniantorma i Dozenkere etar<br>Mühammet İ Dotometer i İ Stelas Logim ili Aday bas M                                                                                                    | Kaydi 07.07.2025<br>19:20       | ¶\$llan E        |
| netimi |                                                                                                    | 16 kayıtları 1 - 10 arasındaki kayıtlar gösteriliyor                                                                                                    | Önceki 1                        | 2 Sonraki        |
| υYã    |                                                                                                    |                                                                                                    |                                 | _                |
| ŝvn    |                                                                                                    |                                                                                                    |                                 |                  |

4. Açılan Ekranda Evraklar kontrol edilerek, üst kısımda yer alan "Başvuru Onayla" butonuna tıklanarak başvuru onaylanır yada başvuru hatalı ise "Başvuru Reddet" butonuna tıklanır ardından red gerekçesi seçilerek başvuru reddedilir.

| > | C | 0- | ubye trabzon adu tr/ÅIS/ApplicationEorms/Application/Institute2id=0.8/idStr=95V/1V/0%21vBRv%21vED/Dm27fluar%21vGCv%21%21vGGv%21#                                                                                                    |
|---|---|----|----------------------------------------------------------------------------------------------------|
| / | ~ | -0 | abystrabzonie automotinom of his Application matrice automotion of the two were and the made were automotion of the two owners and the two owners and the two owners |

| Başvuruyu Yazdır Başvuruyu Onayla                                                                                                    | x Başvuruyu Reddet                                                                                                    |                                                        |                          |                                                                                                    |
|----------------------------------------------------------------------------------------------------|----------------------------------------------------------------------------------------------------|--------------------------------------------------------|--------------------------|----------------------------------------------------------------------------------------------------|
| Eksik veya yanlış bilgi giren, evrak yüklemey                                                                                                    | yen adayların başvuruları reddilecek                                                                                                    | tir.                                                   |                          |                                                                                                    |
|                                                                                                    |                                                                                                    |                                                        | Akay                     | Miraç Bölükbaşı                                                                                                    |
| Seçili Program : Lisansüstü Eğitim Enstitüsü - Resi<br>Açıklama :<br>-Başvuru Kriterieri :<br>+ Başvuru Kriterieri :<br>+ Başvuru Kriterieri :<br>- 25.07.2025 10:00 tarihindar<br>+ 23.07.2025 10:00 tarihinda Trabason Üniversitesi Güzel Sanatlar ve Tasa<br>+ 23.07.2025 10:00 tarihinda Trabason Üniversitesi Güzel Sanatlar ve Tasa | im Anabilim Dali / Resim (YL) (TEZLİ)<br>ann Fakiltei / Alçaabat de Bilm Sinavi ugulanacabar<br>ann Fakiltei / Alçaabat de Bilm Sinavi ugulanacabar |                                                        |                          |                                                                                                    |
| Onay Bilgileri                                                                                                    |                                                                                                    |                                                        |                          |                                                                                                    |
| Popup Mesaj Onayları<br>Başvularım                                                                                                    | Belge Adı Diploma Belgesi Lisans Transkrint Belgesi Lisans                                                                                          | Yükleme Zamanı<br>14.07.2025 23:35<br>14.07 2025 23:35 | İndir<br>& Dosyayı İndir | Dosya Güncelle<br>Başvuru döneminde olmadığımız için belge güncellenmesi yapılamaz<br>Basvuru döneminde olmadığımız için belge güncellenmesi yapılamaz |
| 1 Program Seçimi                                                                                                    |                                                                                                    |                                                        |                          |                                                                                                    |
| 2 Sınav Bilgileri                                                                                                    |                                                                                                    |                                                        |                          |                                                                                                    |
| 3 Kimlik Bilgileri                                                                                                    |                                                                                                    |                                                        |                          |                                                                                                    |
| 4 Adres Bilgileri                                                                                                    |                                                                                                    |                                                        |                          |                                                                                                    |
| 5 İletişim Bilgileri                                                                                                    |                                                                                                    |                                                        |                          |                                                                                                    |
| 6 Eğitim Bilgisi                                                                                                    |                                                                                                    |                                                        |                          |                                                                                                    |
| 9 Talep Edilen Belgeler                                                                                                    |                                                                                                    |                                                        |                          |                                                                                                    |

| ışvuruyu Yazdır 🕢 Başvuruyu Onayla                                                                                    | Başvuruyu Reddet                                                                                                    |                                                                                                    |
|----------------------------------------------------------------------------------------------------|----------------------------------------------------------------------------------------------------|----------------------------------------------------------------------------------------------------|
| $\bigcirc$                                                                                                    | $\bigcirc$                                                                                                    | Başvuruyu Reddet                                                                                                    |
| veya yanlış bilgi giren, evrak yükl                                                                                   | emeyen adayların başvuruları reddile                                                                                      | Sinav Dosyasi eklenmemiş Pasaportun Kimlik Bilgilerini Gösteren Sayfasının Türkiye Temsilciliği "Tarafından Onaylanan Fotokopisi yüklenmemiş Türkiye Temsilciliği Tarafından Onaylanan Transkript eklenmemiş Kurkiye Temsilciliği Tarafından Onaylanan Transkript eklenmemiş okut Itanıma Belgesi yüklenmemiş             |
| i Program : Lisansüstü Eğitim Enstitüsü<br>ma :<br>Kittariat :<br>Kittariat :<br>vi çin Rasim Zonnidur<br>müznundur i | - Resim Anabilm Dali / Resim (YL) (TEZLI)                                                                                 | E-mail aktivasyonu Yapılmamış Başvuru Reddedildi (Başvuru kriterlerini karşılamıyor.) Transkriptiniz tamamınık (ayrıu) yükleyiniz. Belgelerinizden herhangi biri okunabilir değildir,tekrar yükleyiniz Son 5 yıl içinde mezun olma şartını taşımamaktadır Ütke kotasından dolayı başvurunuz reddedildi Yanlış Alan Seçimi |
| 1026 10:00 tarihinde Trabzon Üniversitesi Güzel Sanatlar<br>2025 14:00 tarihinde Trabzon Üniversitesi Güzel Sanatla   | ve Tasarım Fakültesi / Akçaabat de Bilim Sinavı uygulanaca<br>r ve Tasarım Fakültesi / Akçaabat de Branş Sınavı uygulanac | tit Diğer Reddetme Sebebi<br>Ekke                                                                                                    |
| Bilgileri                                                                                                    |                                                                                                    | Reddetme Sebebi                                                                                                    |
| p Mesaj Onayları                                                                                                    | # Belge Adı                                                                                                    |                                                                                                    |
| ılarım                                                                                                    | 1 Diploma Belgesi Lisans<br>2 Transkript Belgesi Lisans                                                                   |                                                                                                    |
| ogram Seçimi                                                                                                    |                                                                                                    |                                                                                                    |
| nav Bilgileri                                                                                                    |                                                                                                    |                                                                                                    |
| mlik Bilgileri                                                                                                    |                                                                                                    | Kapat <b>*</b> Reddet                                                                                                    |
| dres Bilgileri                                                                                                    |                                                                                                    |                                                                                                    |